## Διαδικασία Σύνδεσης σε Webinar

Σε περίπτωση που θα συνδεθείτε με smartphone ή tablet δέστε σελ. 3-4

Ανοίγετε τον Edge, Chrome ή Mozzila

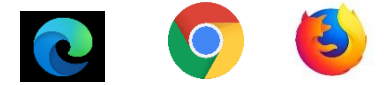

- Προσοχή: Δεν χρησιμοποιούμε Explorer (Δεν υποστηρίζεται από την Adobe)
- Γράφετε στο Browser την διεύθυνση: <u>https://gsk.acms.com/epeconvid19</u>
- Γράφετε το ονοματεπώνυμο σας στο πεδίο name & πατάτε 'Enter Room'

| gs                            | k                                     |                                                                                  |
|-------------------------------|---------------------------------------|----------------------------------------------------------------------------------|
| Guest F                       | Registered User                       |                                                                                  |
| By entering a<br>you have rea | i Name & clicking<br>d and accept the | ig "Enter Room", you agree that<br>e <u>Terms of Use</u> & <u>Privacy Policy</u> |
| Enter R                       | oom                                   |                                                                                  |
|                               |                                       |                                                                                  |

Πατάτε 'Συμφωνώ με την καταγραφή' και μετά ΟΚ

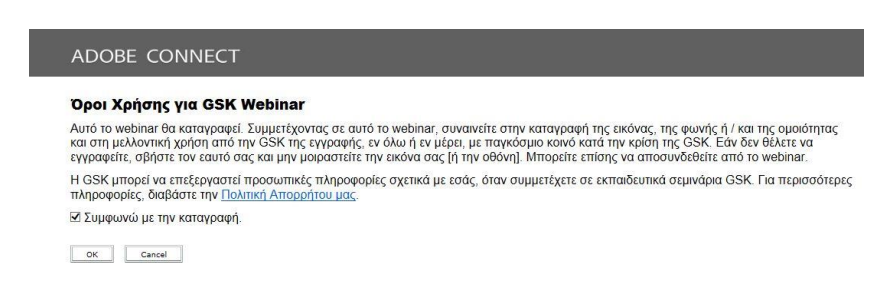

Σας βγάζει σε αυτή την οθόνη

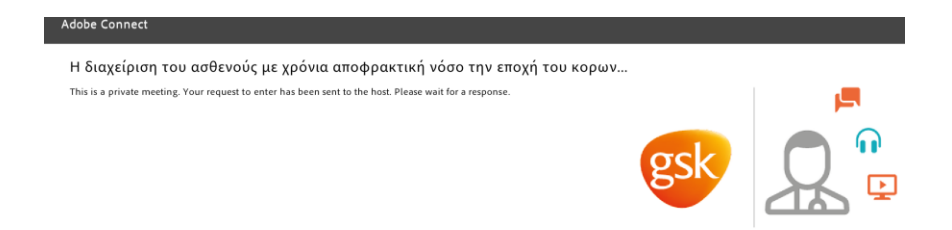

• Ο admin σας επιτρέπει να εισέλθετε στην διαδικτυακή αίθουσα

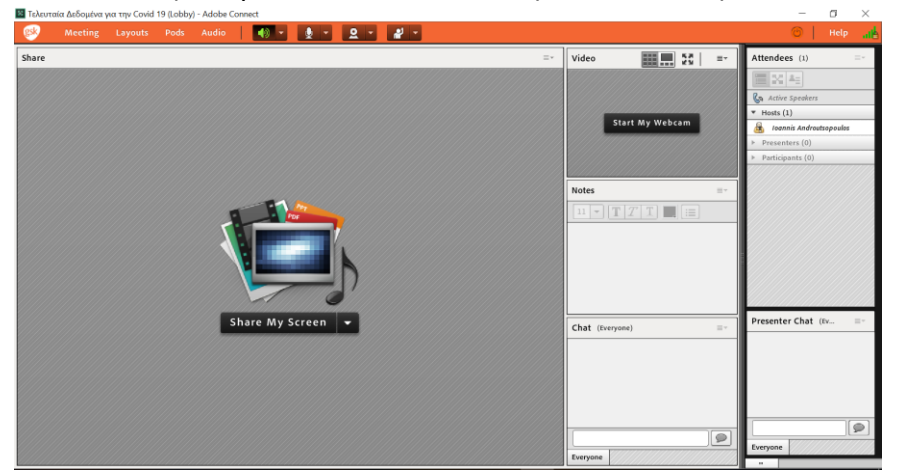

## Adobe Connect – Διαδικασία σύνδεσης Tablet

- 1. Πατάμε στο link: https://gsk.acms.com/epeconvid19
- 2. Πατάμε στην 1<sup>η</sup> επιλογή ' Get Adobe Connect Mobile'

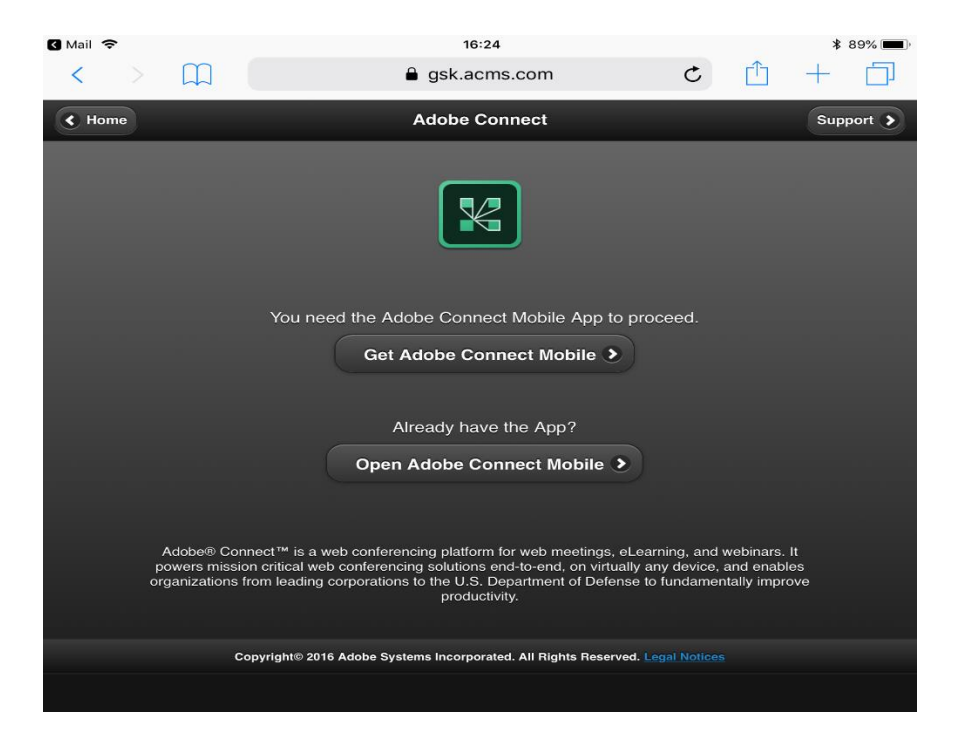

Αφού ολοκληρωθεί η λήψη από το **App ή Android store** πατάμε **Open** και γράφουμε το URL <u>https://gsk.acms.com/epeconvid19</u> στο πεδίο 'Enter **Meeting URL**'. Πατάμε **'Next'** 

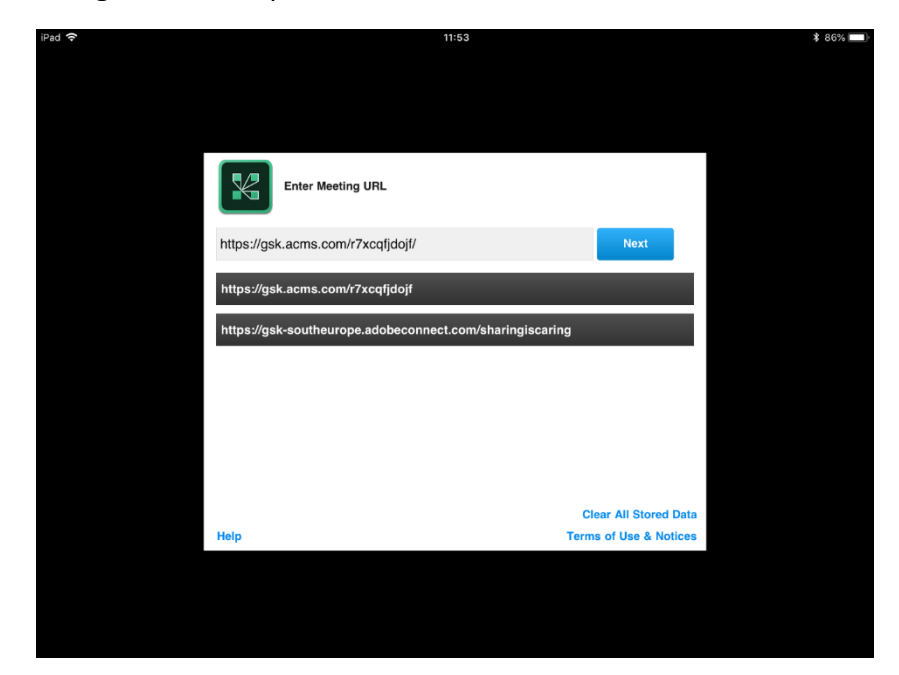

**3.** Πατάμε **'Guest' και γράφουμε το Επώνυμο & το Όνομά μας.** Πατάμε **'Enter'** και μπαίνουμε στο Webinar.

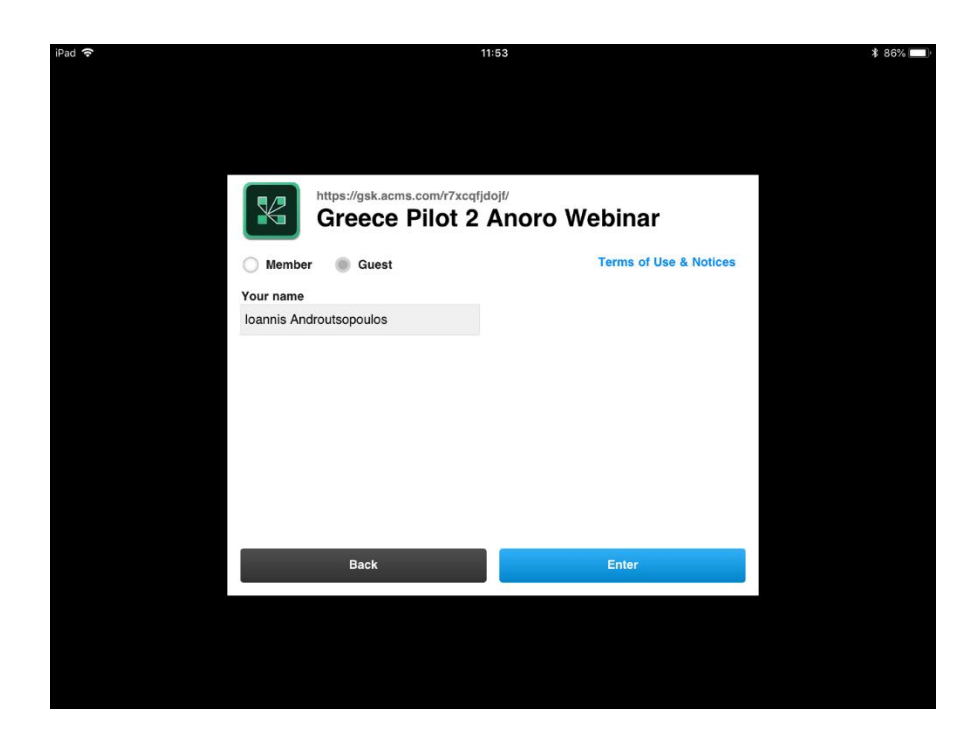

Σε περίπτωση που χρειαστείτε βοήθεια μπορείτε να επικοινωνήσετε με το κάτωθι τηλέφωνο:

Mobile +306942467199, 6944526034